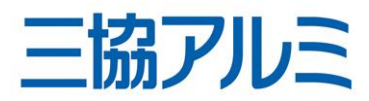

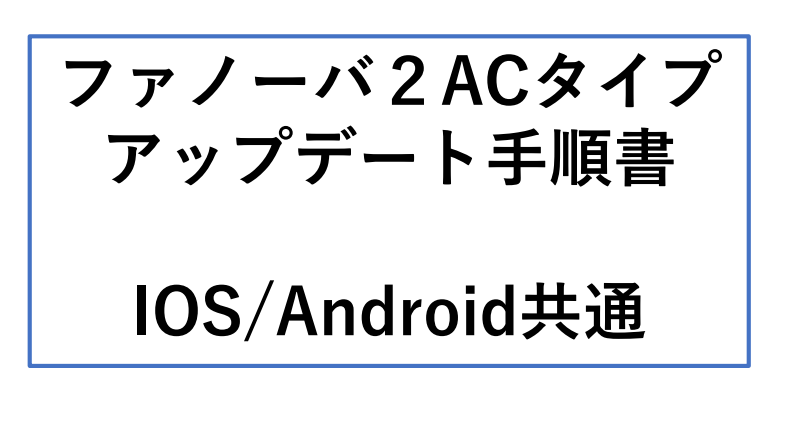

※事前に専用アプリをダウンロードしてください。

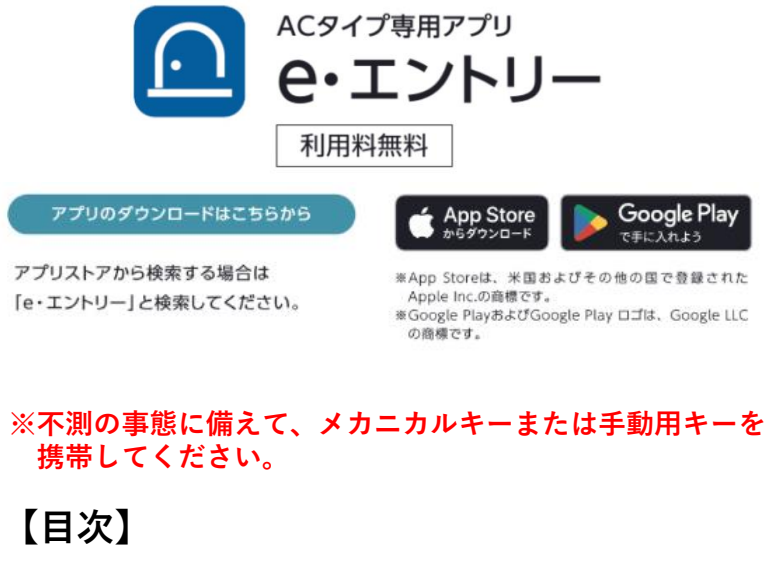

・スマートフォンの登録 …2ページ
・ソフトウェアアップデート …3ページ

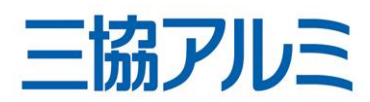

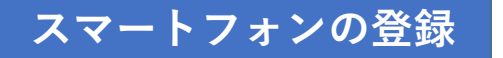

※登録済みの方は次ページへお進みください。

## <u>アプリの案内に従いスマートフォンを登録してください。</u>

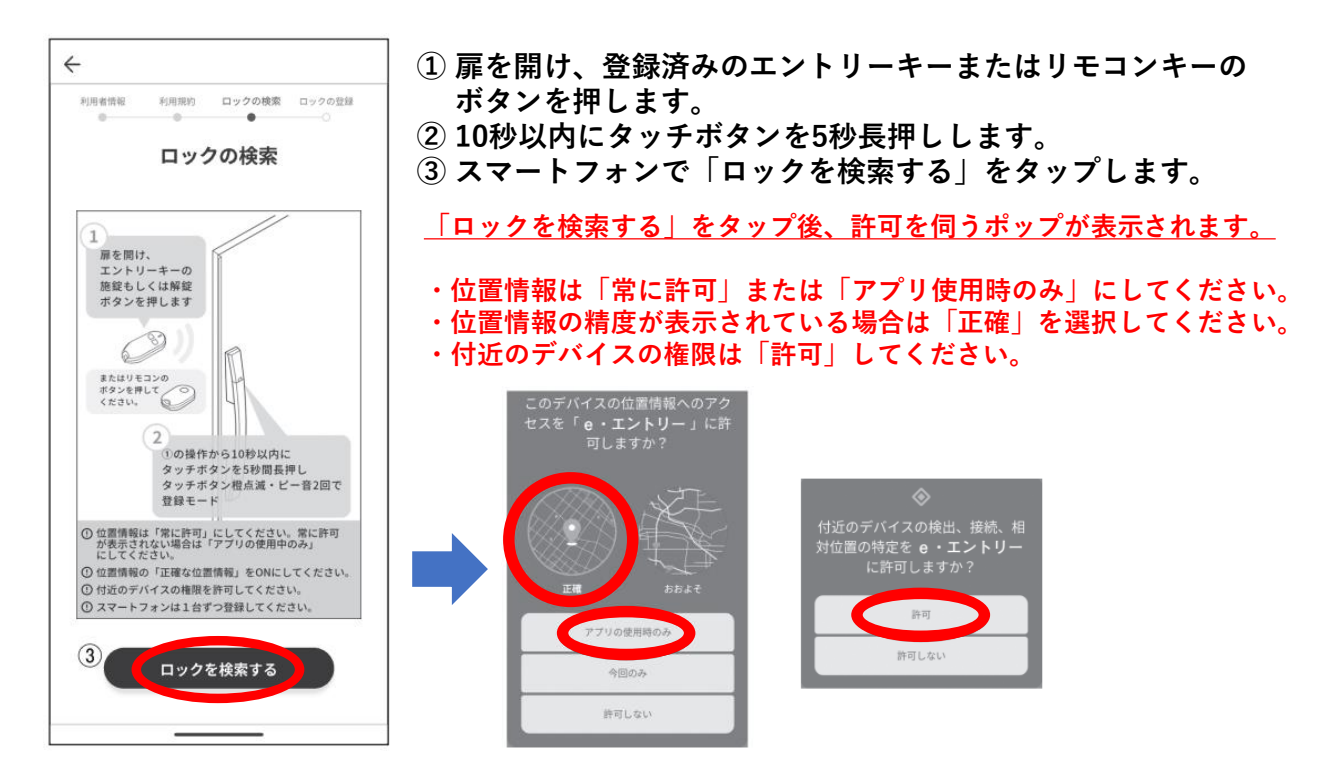

| <ul> <li>④このロックの名前 必須</li> <li>全向10×2 あり、 約号不可</li> </ul>                 |
|---------------------------------------------------------------------------|
| <ul> <li>④ユーザー名 必須</li> <li>半月2000年1月10日</li> <li>半月2000年1月10日</li> </ul> |
|                                                                           |
| ⑤ 登録する                                                                    |

④「ロックの名前」と「ユーザー名」を入力します。
 ⑤「登録する」をタップします。

<u>スマートフォン登録完了後</u> <u>5分経過またはドアを閉めると登録モードが終了します。</u>

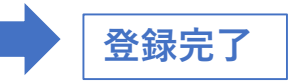

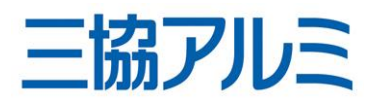

<u>ソフトウェアアップデート</u>

※ドア近く(1m以内)で実施してください。

【事前準備】

専用アプリ「e・エントリー」のバージョンをストアより最新版へアップデートしてください。

※アプリバージョンは Androidは「2.1.1」 IOSは「2.1.2」 アプリホーム画面右上をタップし、「このアプリについて」でご確認ください。

<u>最新版のアプリでドア本体のソフトウェアをアップデートしてくだい。</u>

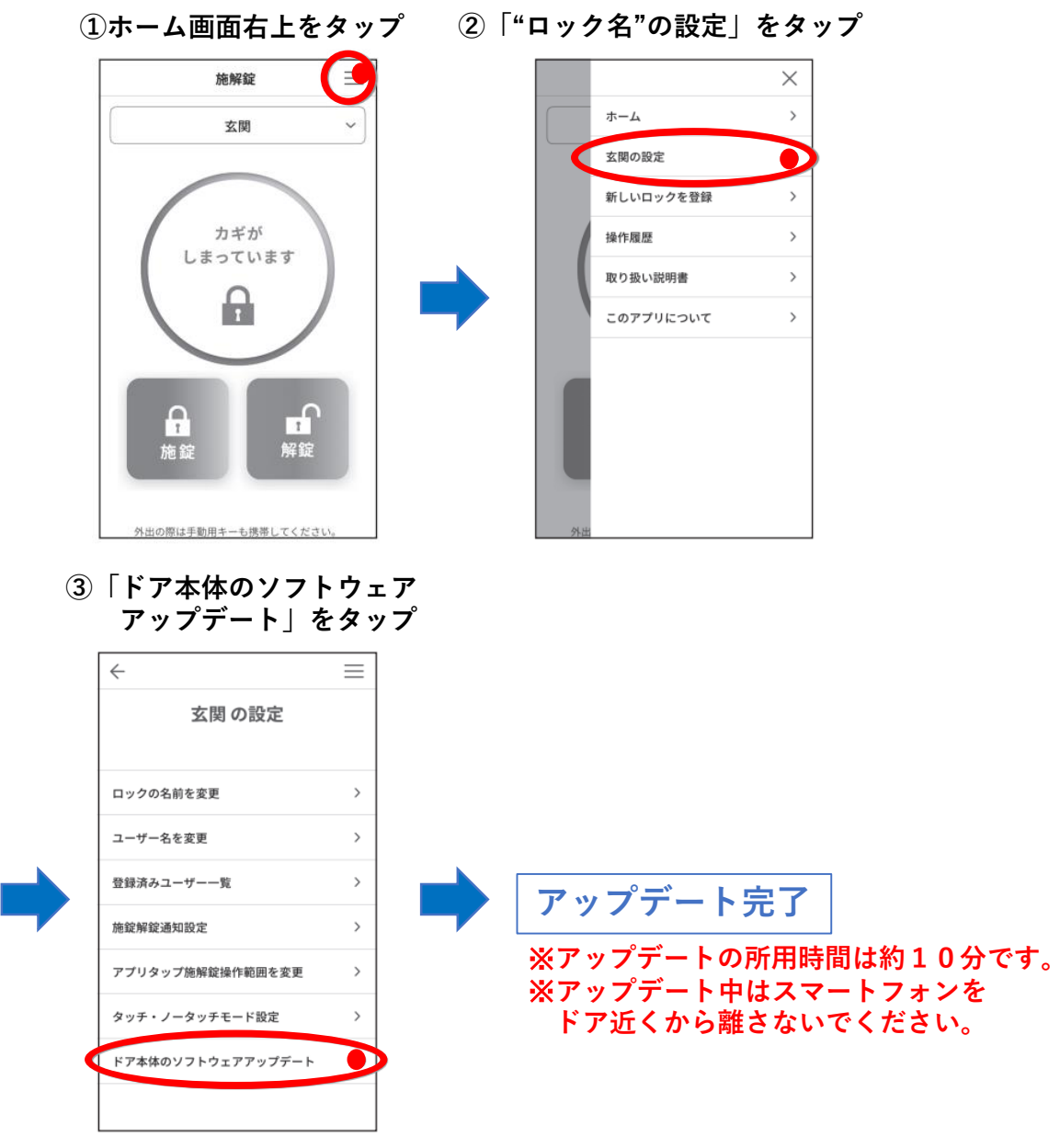